## **Procedure of Excursion Tour Reservation**

## Access this website, <u>https://amarys-jtb.jp/ishc2019/</u>

Select "Excursion Tour" and Click " Next "button.

| System Requirements     News and Topics     [System Maintenance Notice]   (00-May-2019)     EU General Data Protection Regulation(GDPR)     Click on one of the following buttons to view the appropriate<br>Application Procedures page.   If you within EU and EEA area,<br>please read? Privacy Notice in accordance with t<br>General Data Protection Regulation(GDPR)" car<br>For Accommodation     20-Dec-2018 10:00:00 to 13-Aug-2019 23:59:00   For Accommodation and Excursion Reservation<br>Privacy Notice by JTB     New Registration (If you do not have a Log-in ID)     After you have reviewed the Application Procedures page(s), please<br>select the item for which you wish to apply,<br>If there are items for which you do not need to apply, please deselect<br>then by clicking on the following check butons.   If you already have a Log-in ID, please start from<br>Log-in ID     Accommodation   Log-in     Accommodation   Forgot your ID or password? Click Here                                                                                                    | System Requirements     News and Topics     [System Maintenance Notice]   (08-May-2019)     Application Procedures     Click on one of the following buttons to view the appropriate     Application Procedures page.     Please review it carefully.     Accommodation     1 20-Dec-2018 10:00:00 to 13-Aug-2019 23:59:00     Excursion Tour     04-Feb-2019 10:00:00 to 31-Jul-2019 23:59:00     New Registration ( If you do not have a Log-in ID)     After you have reviewed the Application Procedures page(s), please select the item for which you wish to apply.     If there are items for which you do not need to apply, please deselect them by clicking on the following check buttons.     Clicking on them again will receive thems.     Accommodation                                                                       |                                                                                                    |
|----------------------------------------------------------------------------------------------------|----------------------------------------------------------------------------------------------------|----------------------------------------------------------------------------------------------------|
| News and Topics     [System Maintenance Notice]   (084May-2019)     Application Procedures<br>Application Procedures page.<br>Please review it carefully.   EU General Data Protection Regulation(GDPR)<br>If you within <i>EU and EEA</i> area,<br>please read "Privacy Notice in accordance with t<br>General Data Protection Regulation(GDPR)" car<br>For Accommodation     1 20-Dec-2018 10:00:00 to 13-Aug-2019 23:59:00   For Accommodation and Excursion Reservation<br>Privacy Notice by JTB     New Registration ( If you do not have a Log-in ID)<br>After you have reviewed the Application Procedures page(s), please<br>select the item for which you do not need to apply, please deselect<br>them by clicking on the following check buttons.<br>Clicking on the following check buttons.<br>Clicking on the following check buttons.   If you already have a Log-in ID, please start from<br>Log-in ID     Accommodation   Log-in     Y Excursion Tour   Log-in                                                                                                    | News and Topics     [System Maintenance Notice]   (08-May-2019)     Application Procedures   EU Ger     Click on one of the following buttons to view the appropriate   Application Procedures page.     Please review it carefully.   If you v     Accommodation   Please     20-Dec-2018 10:00:00 to 13-Aug-2019 23:59:00   For Acc     Excursion Tour   04-Feb-2019 10:00:00 to 31-Jul-2019 23:59:00     New Registration ( If you do not have a Log-in ID)   After you have reviewed the Application Procedures page(s), please select the item for which you wish to apply.     If there are items for which you do not need to apply, please deselect them by clicking on the following check buttons.   Log-in     Clicking on the following check buttons.   Clicking on the following check buttons.     Accommodation   For action |                                                                                                    |
| System Maintenance Notice]   (084May-2019)     Application Procedures<br>Application Procedures page.<br>Please review it carefully.   EU General Data Protection Regulation(GDPR)     Accommodation   If you within EU and EEA area,<br>please read "Privacy Notice in accordance with t<br>General Data Protection Regulation(GDPR)" care     Accommodation   For Accommodation and Excursion Reservation<br>Privacy Notice by JTB     04-Feb-2019 10:00:00 to 31-Jul-2019 23:59:00   For Accommodation and Excursion Reservation<br>Privacy Notice by JTB     New Registration ( If you do not have a Log-in ID)   If you already have a Log-in ID, please start from<br>Log-in ID     Atter you have reviewed the Application Procedures page(s), please<br>select the firm for which you do not need to apply, please deselect<br>them by clicking on the following check buttons.<br>Clicking on them again ull revolve to them.   If you already have a Log-in ID, please start from<br>Log-in ID     V   Excursion Tour   Cog-in                                                                                                    | [System Maintenance Notice]   (08-May-2019)     Application Procedures<br>Application Procedures page.<br>Please review it carefully.   EU Get<br>If you x<br>please<br>Ceneral<br>For Acc<br>Privacy     Accommodation   Image: Commodation     20-Dec-2018 10:00:00 to 13-Aug-2019 23:59:00   For Acc<br>Privacy     Excursion Tour   Image: Commodation     04-Feb-2019 10:00:00 to 31-Jul-2019 23:59:00   If you a     After you have reviewed the Application Procedures page(s), please<br>select the item for which you wish to apply.<br>If there are items for which you do not need to apply, please deselect<br>them by clicking on the following check buttons.<br>Clicking on the mage will restrict them.<br>Accommodation   If you a     Accommodation   Passwell   Passwell                                                  |                                                                                                    |
| Application Procedures     Click on one of the following buttons to view the appropriate     Application Procedures page.     Please review it carefully.     Accommodation     1 20-Dec-2018 10:00:00 to 13-Aug-2019 23:59:00     Excursion Tour     04-Feb-2019 10:00:00 to 31-Jul-2019 23:59:00     New Registration ( If you do not have a Log-in ID)     After you have reviewed the Application Procedures page(s), please select the item for which you do not need to apply.     If there are items for which you do not need to apply.     If there are items for which you do not need to apply.     Clicking on the nagio will-control thems.     Clicking on the magio will-control thems.     Clicking on the magio will-control thems.     Clicking on the magio will-control thems.     Clicking on the magio will-control thems.     Clicking on the magio will-control thems.     Clicking on the magio will-control thems.     Clicking on the magio will-control thems.     Clicking on the magio will-control thems.     Clicking on the magio will-control thems.     Clicking on them agio will-control thems.     Clicking on them agio will-control thems.     Clicking on them agio will-control thems.     Clicking on them agio will-contred thems. <td< td=""><td>Application Procedures     Click on one of the following buttons to view the appropriate     Application Procedures page.     Please review it carefully.     Accommodation     20-Dec-2018 10:00:00 to 13-Aug-2019 23:59:00     Excursion Tour     04-Feb-2019 10:00:00 to 31-Jul-2019 23:59:00     Mew Registration ( If you do not have a Log-in ID)     After you have reviewed the Application Procedures page(s), please select the item for which you wish to apply.     If there are items for which you do not need to apply, please deselect them by clicking on the following check buttons.     Clicking on them again will receive thems     Accommodation</td><td></td></td<> | Application Procedures     Click on one of the following buttons to view the appropriate     Application Procedures page.     Please review it carefully.     Accommodation     20-Dec-2018 10:00:00 to 13-Aug-2019 23:59:00     Excursion Tour     04-Feb-2019 10:00:00 to 31-Jul-2019 23:59:00     Mew Registration ( If you do not have a Log-in ID)     After you have reviewed the Application Procedures page(s), please select the item for which you wish to apply.     If there are items for which you do not need to apply, please deselect them by clicking on the following check buttons.     Clicking on them again will receive thems     Accommodation                                                                                                    |                                                                                                    |
| Accommodation   For Accommodation and Excursion Reservation     20-Dec-2018 10:00:00 to 13-Aug-2019 23:59:00   Privacy Notice by JTB     Excursion Tour   04-Feb-2019 10:00:00 to 31-Jul-2019 23:59:00     New Registration ( If you do not have a Log-in ID)   If you already have a Log-in ID, please start from     After you have reviewed the Application Procedures page(s), please select the item for which you wish to apply.   If you already have a Log-in ID, please start from     Log-in ID   Log-in ID     Accommodation   Log-in     Accommodation   Log-in     Y Excursion Tour   Forgot your ID or password? Click Here                                                                                                    | Accommodation   For Acc     20-Dec-2018 10:00:00 to 13-Aug-2019 23:59:00   Privace     Excursion Tour   04-Feb-2019 10:00:00 to 31-Jul-2019 23:59:00   If you a     New Registration ( If you do not have a Log-in ID)   If you a     After you have reviewed the Application Procedures page(s), please select the item for which you wish to apply.   If you a     If there are items for which you do not need to apply, please deselect them by clicking on the following check buttons.   Clicking on them again will receivent them     Accommodation   Accommodation   Excursion                                                                                                    | eral Data Protection Regulation(GDPR)<br>within <i>EU and EEA</i> area,<br>read "Privacy Notice in accordance with the<br>I Data Protection Regulation(GDPR)" caref |
| Excursion Tour     04-Feb-2019 10:00:00 to 31-Jul-2019 23:59:00     New Registration ( If you do not have a Log-in ID)     After you have reviewed the Application Procedures page(s), please select the item for which you wish to apply.     If there are items for which you do not need to apply, please deselect them by clicking on the following check buttons.     Clicking on the following check buttons.     Clicking on them again will receive them     Accommodation     Log-in     Forgot your ID or password? Click Here                                                                                                    | Excursion Tour     04-Feb-2019 10:00:00 to 31-Jul-2019 23:59:00     If you do not have a Log-in ID)     After you have reviewed the Application Procedures page(s), please select the item for which you wish to apply.     If there are items for which you do not need to apply, please deselect them by clicking on the following check buttons.     Clicking on them again will contend them.     Accommodation                                                                                                    | ommodation and Excursion Reservation ÷<br><u>Notice by JTB</u>                                                                                                    |
| New Registration ( If you do not have a Log-in ID)     After you have reviewed the Application Procedures page(s), please select the item for which you wish to apply.     If there are items for which you do not need to apply, please deselect them by clicking on the following check buttons.     Clicking on the following check buttons.     Clicking on the maceie will record them     Accommodation     Log-in.     Excursion Tour                                                                                                    | New Registration ( If you do not have a Log-in ID)   If you a     After you have reviewed the Application Procedures page(s), please select the item for which you wish to apply.   If there are items for which you do not need to apply, please deselect them by clicking on the following check buttons.     Clicking on them again will recollect them   Passwort     Accommodation   Encoder to them                                                                                                    |                                                                                                    |
| Accommodation       Log-in.       Forgot your ID or password? Click Here                                                                                                    | Accommodation                                                                                                    | Iready have a Log-in ID, please start from h                                                                                                    |
| Excursion Tour Forgot your ID or password? Click Here                                                                                                    | Forgety                                                                                                    | Log-in                                                                                                    |
|                                                                                                    | Excursion Tour                                                                                                    | ur ID or password? Click Here                                                                                                    |
| Next                                                                                                    | Next                                                                                                    |                                                                                                    |

You can check more information.

|                                             | FAQs / Contact information @                                                                                           |
|---------------------------------------------|----------------------------------------------------------------------------------------------------|
| Excursion Tour / Persona                    | al Information Payme t                                                                                                 |
| 1. Confirm outline of tour                  | 2. Tour reservations 3. El er Guest Name(s) 4. Confirmation 5. Complete                                                |
| Tour reservations                           |                                                                                                    |
| List of Tours                               |                                                                                                    |
| FUSHIMI AREA TOUR                           |                                                                                                    |
| Overview                                    |                                                                                                    |
|                                             |                                                                                                    |
| FUSHIMI AREA TOUR<br>(**Coach tour (short w | alks within some tourist destinations))                                                                                |
|                                             | Miyako Messe 14:00 ==== 14:30 1** Fushimi Inari Shrine 15:30                                                           |
|                                             | ==== 16:00 2 ** Gekkeikan Okura Sake Museum 17:00 ====                                                                 |
| Tour Schedule                               | 17:30 KYOTO STATION                                                                                                    |
|                                             | ==== : Coach                                                                                                    |
|                                             | ** get off the Bus and sightseeing with admission                                                                      |
|                                             | 1:Eushimi Inari Shrina                                                                                                 |
|                                             | Fushimi Inari Shrine (Fushimi Inari Taisha) is an important Shinto shrine in southern Kvoto. It is famous for its      |
|                                             | thousands of vermilion torii gates, which straddle a network of trails behind its main buildings. The trails lead into |
|                                             | the wooded forest of the sacred Mount Inari, which stands at 233 meters and belongs to the shrine grounds.             |
|                                             | 2:Gekkeikan Okura Sake Museum                                                                                          |
|                                             | This museum on sake-making is run by the Gekkeikan Sake Company, Ltd., one of Japan's preeminent sake                  |
|                                             | companies. Opened in 1982, it is housed in an old sake brewery that was built in 1909, and presents the history of     |

## Choose a tour and Click " Apply "button.

| Trianabio Batos                                |                                                                                                    |
|------------------------------------------------|----------------------------------------------------------------------------------------------------|
| Tour Fee                                       | JPY 5500/per person<br>*This tour includes Coach Fee, Entrance Fee, Box Lunch(Light Meal) and English Speaking Guide                                                                                                    |
| Minimum number of<br>participants required     | 40 persons                                                                                                    |
| Maximum number of<br>participants required     | 45 persons                                                                                                    |
| Note                                           | Meal Condition : Box Lunch included (Light Meal)<br>Transportation : Chartered Coach (Coach Company: Myojo Bus)<br>Tour Coordinator : Microar coordinator<br>Miscelle cours : The tour will be accompanied by an English-Speaking monsed guide with no tour coordinator. |
| (                                              | Apply                                                                                                    |
| AGANO AREA(ARAS                                | HIYAMA) TOUR                                                                                                    |
| verview                                        |                                                                                                    |
| SAGANO AREA(ARASH<br>( ** Coach tour (short wa | HYAMA) TOUR<br>Iks within some tourist destinations))<br>Miyako Messe 14:00 ==== 14:30 1Togetsu Bridge/2 Bamboo Grove (by walk) 15:30                                                                                                    |
|                                                | ==== 16:00 3 ** Ryoanji 17:00 ==== 17:30 KYOTO STATION                                                                                                    |

You need to complete online registration for the the tour reservation, which is different from the registration for congress participation, to acquire your Log-in ID and Password..

ŀ

| 27th International Society of Heterocycy Chemistry Congress                                                                                                    |
|----------------------------------------------------------------------------------------------------|
|                                                                                                    |
| FIQs / Contact information @                                                                                                    |
| Excursion Tour / Personal Information Payment                                                                                                    |
| Confirm outline of tour 2. Tour reservations 3. Enter Guest Name(s) 4. Confirmation 1 5. Confirmation 2 6. Complete                                                                                                    |
| you already have a Log-in ID, please start from here                                                                                                    |
| New Registration ( If you do not have a Log-in ID)     Go to Application page     If you already have a Log-in ID, please start from here     Log-in ID     Password     Log-in     Forgot your ID or password? Click Here |
|                                                                                                    |
|                                                                                                    |